# ESERCITAZIONE 2 DIMENSIONAMENTO DI UNA TRAVE RETICOLARE SPAZIALE \_ ELISABETTA MORONI

L'esercitazione assegnata prevede la progettazione di una trave reticolare spaziale, da realizzarsi con l'ausilio del software SAP 2000. La trave reticolare è composta da un modulo cubico 3x3x3 metri, opportunamente controventato in ogni sua faccia, che si ripete per 15 volte lungo l'asse x e 6 volte lungo l'asse y, per dimensioni totali di 18 x 45 metri.

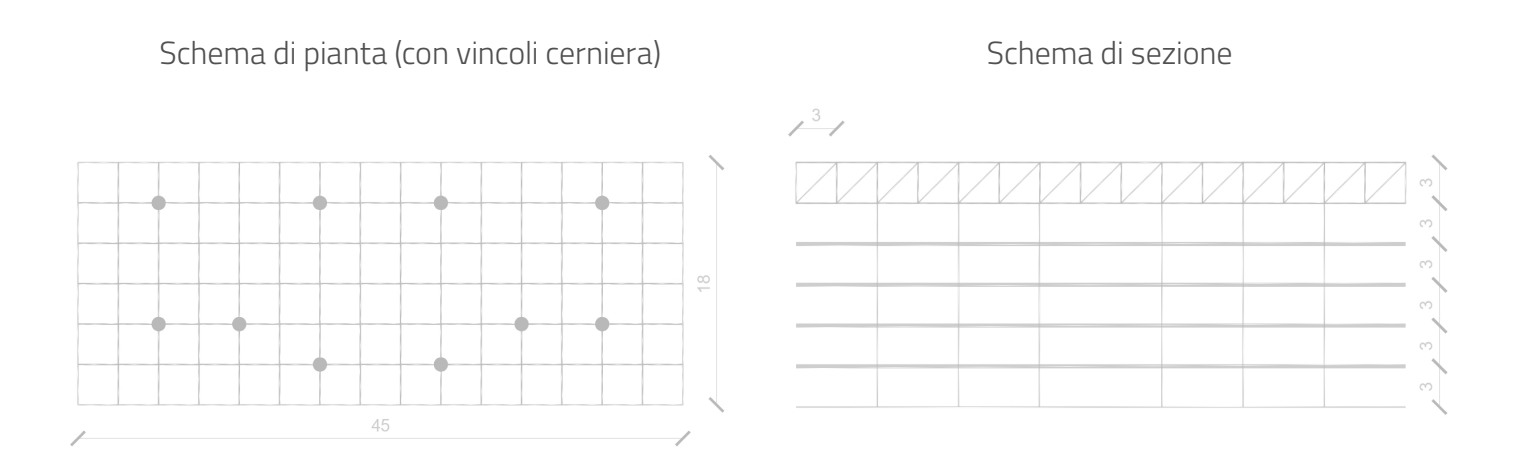

Apro un nuovo file, imposto le unità di misura (KN, m, C) e i materiali di default (Italy) e procedo alla modellazione del primo modulo (File\_ New Model\_Grid only).

Imposto le grid lines (numero di griglie 2 per gli assi x,y,z) e la spaziatura tra le griglie (3, 3, 3).

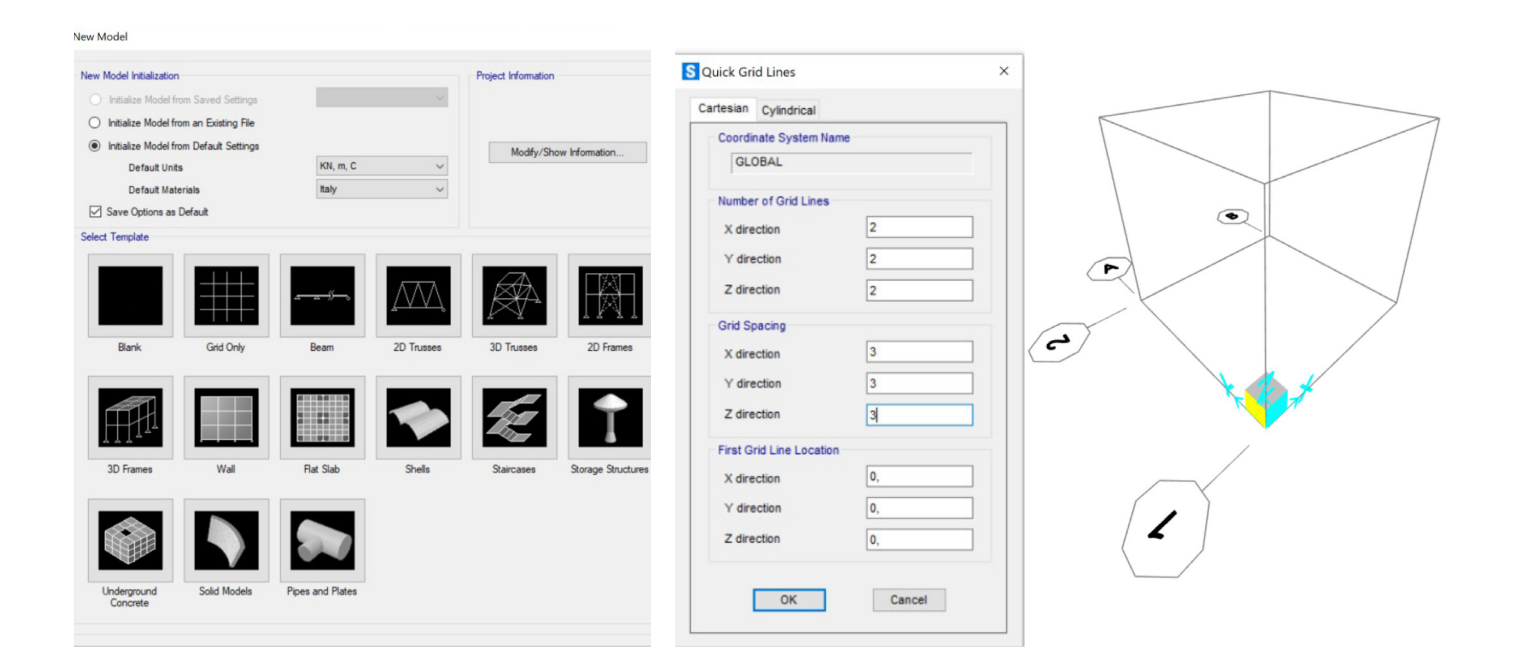

Disegno il modulo (Draw\_Frame/Cable/Tendon). Definisco il materiale acciaio 275 (Define\_Materials\_ Add New Materials – "Italy, Steel, NTC 2008, S275") e le sezioni (Define\_Section properties\_Frame section\_Import new properties).

Seleziono il file "EURO.PRO" e, tra i profilati presenti nell'elenco assegno alle aste di lunghezza 3 m – contrassegnate dal color indaco – un pipe (tubo in acciaio 275 a sezione cava circolare) di diametro 273x5.6 mm di spessore; mentre alle aste inclinate di lunghezza 4.24 m, un pipe di diametro 298.5x5.9 mm di spessore – distinte dal colore in rosso – che utilizzerò per la prima analisi (seleziono i rispettivi frame e Assign\_Frame\_Frame Section).

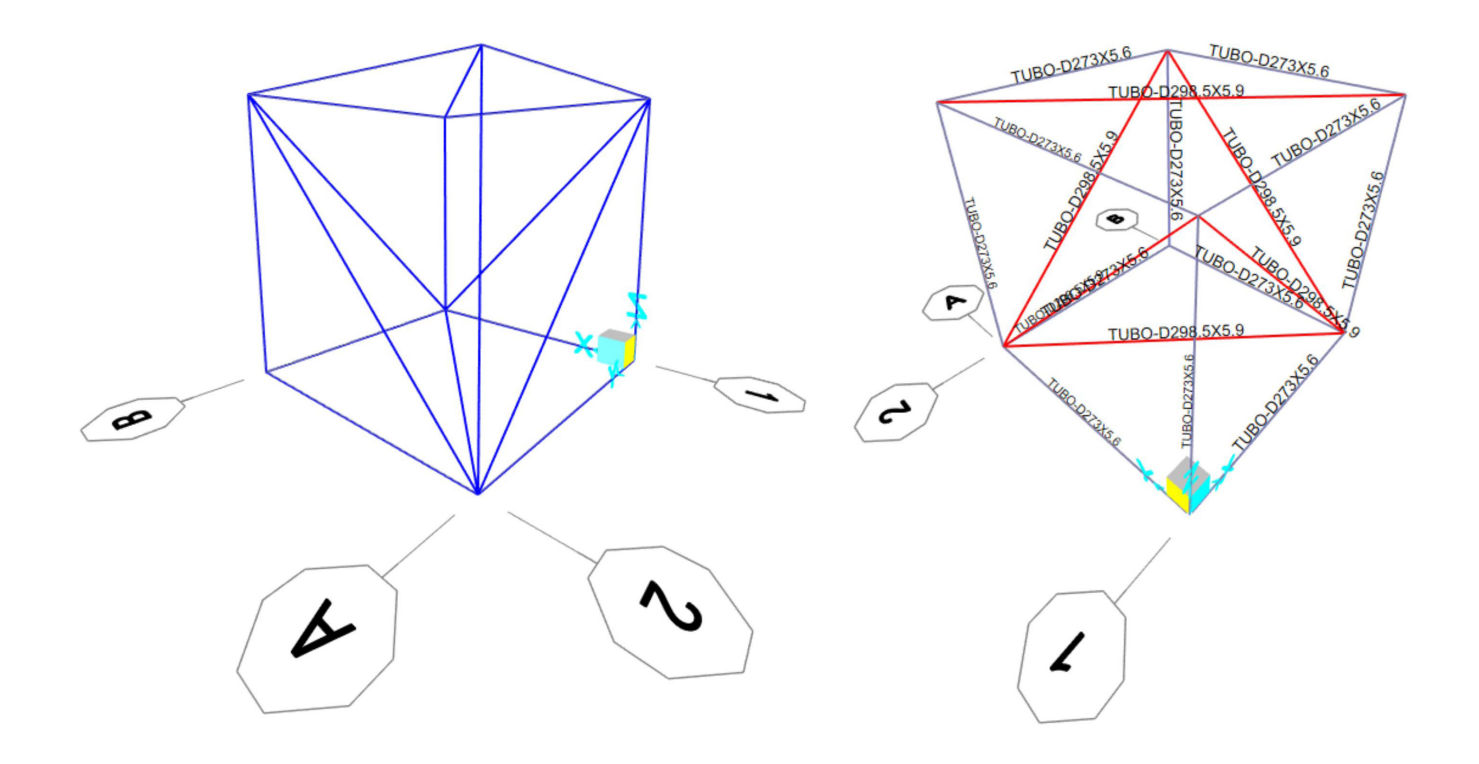

| ipe Section                                                |                                                                    |                                              | S Pipe Section                                             |                                                                |                                                 |
|------------------------------------------------------------|--------------------------------------------------------------------|----------------------------------------------|------------------------------------------------------------|----------------------------------------------------------------|-------------------------------------------------|
| Section Name                                               | TUBO-D273X5.6 Modify/Show Notes                                    | / Display Color                              | Section Name<br>Section Notes                              | TUBO-D298.5X5.9<br>Modify/Show Notes                           | Display Color                                   |
| Extract Data from Section R Open File C:\pro               | Property File ogram files\computers and structures\sap2000 22\euro | .pro Import                                  | Extract Data from Section P<br>Open File                   | roperty File<br>gram files\computers and structures\sap2000 2; | 2\euro.pro Import                               |
| Dimensions<br>Outside diameter (13)<br>Wall thickness (tw) | 0,273<br>5,600E-03                                                 | Sector                                       | Dimensions<br>Outside diameter (13)<br>Wall thickness (1w) | 0,2985<br>5,900E-03                                            | Section<br>3<br>Properties                      |
| + S275                                                     | ✓ Set Modifiers                                                    | Section Properties Time Dependent Properties | Material + S275                                            | Property Modifiers     ✓ Set Modifiers                         | Section Properties<br>Time Dependent Properties |
|                                                            | OK Cancel                                                          |                                              |                                                            | OK Cancel                                                      |                                                 |

Disegnato il modulo, definiti i materiali ed assegnate le sezioni, non utilizzo il comando control/c\_ control/v, per non perdere le proprietà assegnate, ma lo replico, sino a raggiungere le dimensioni di progetto (Edit\_Replicate\_lungo x e lungo y).

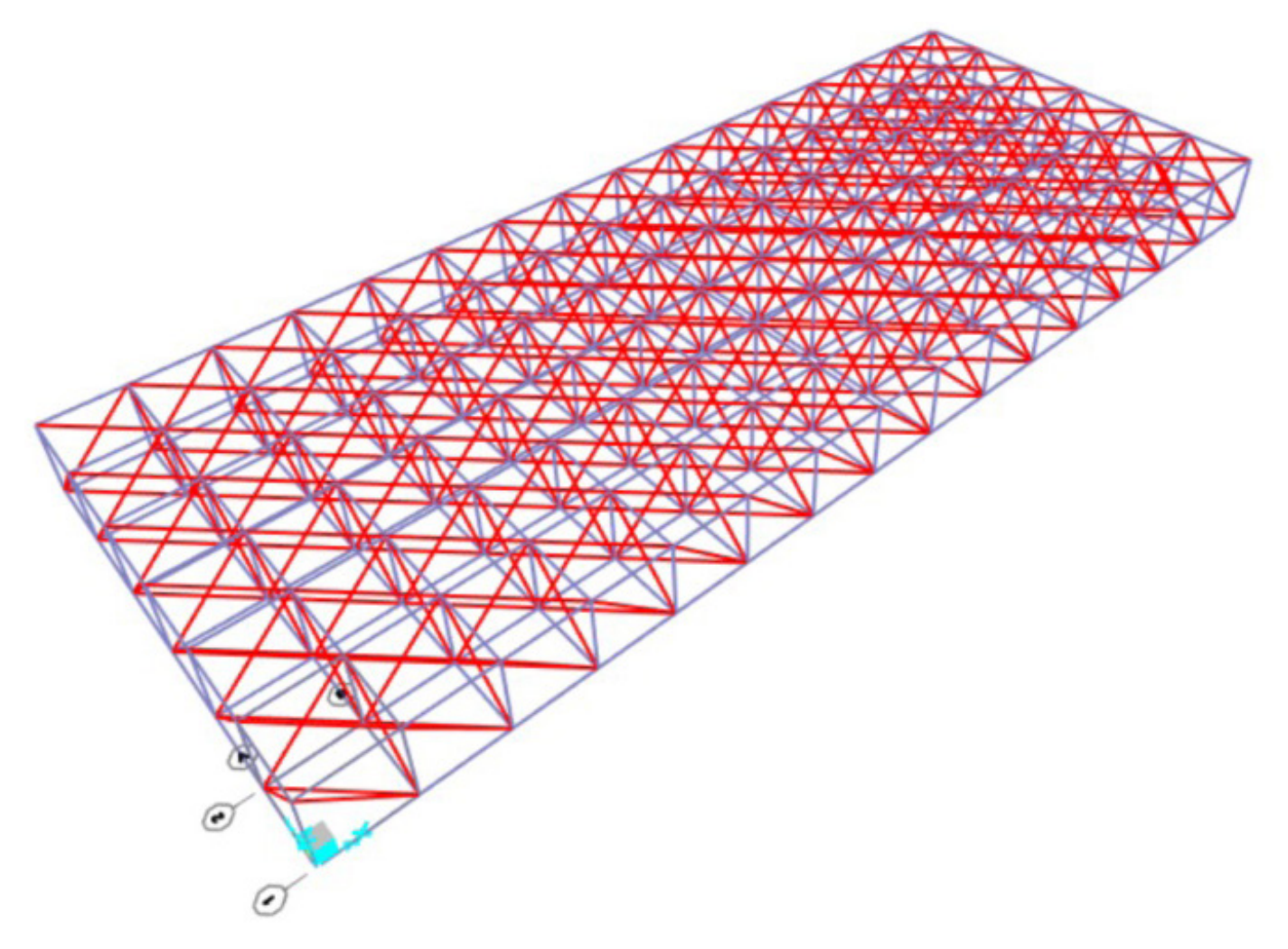

Affinché la struttura si comporti come trave reticolare impongo che tutti i nodi siano cerniere interne. Seleziono tutto il modello e comunico al software – che altrimenti li considererebbe nodi rigidi – di imporre momento nullo ai nodi (Assign\_Frame\_ Releases/Partial Fixity, momento sull'asse 2-2 e 3-3, valore zero).

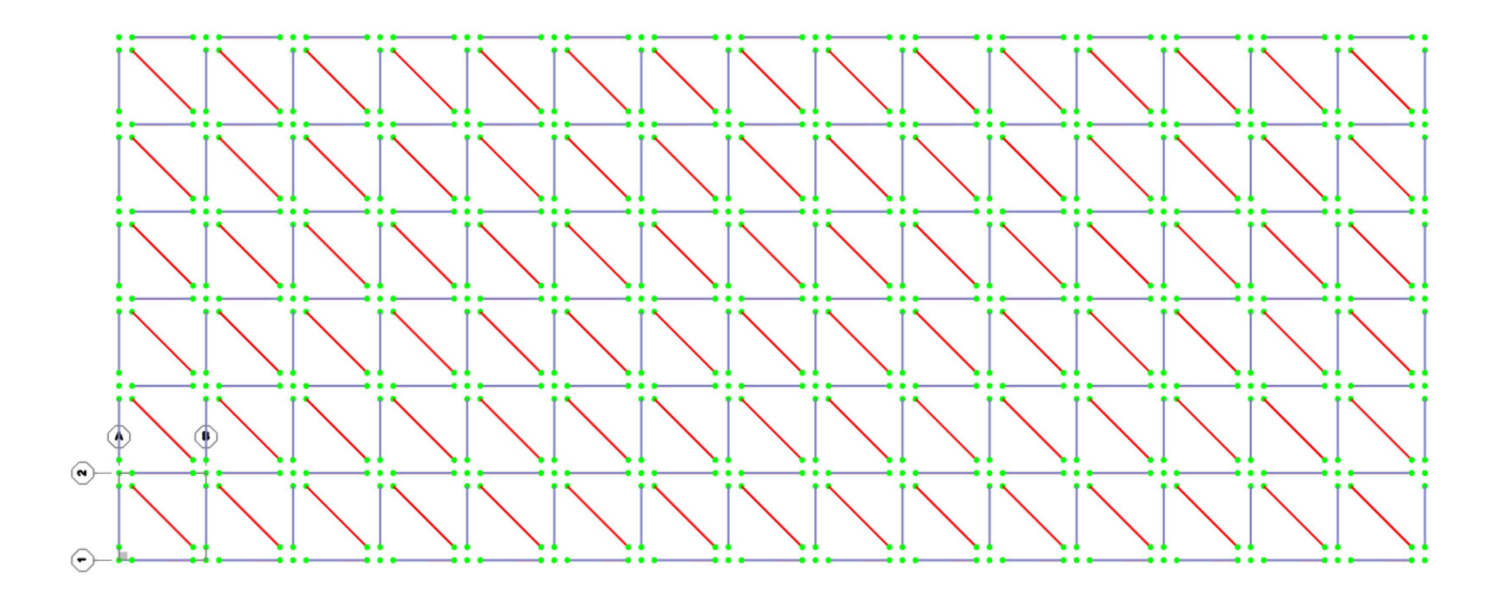

Procedo poi ad assegnare i vincoli. Imposto la vista 2d (View – Set 2D View – XY Plane Z=0) e distribuisco i vincoli cerniera secondo progetto (Assign\_Joint\_Restraints\_Pinned).

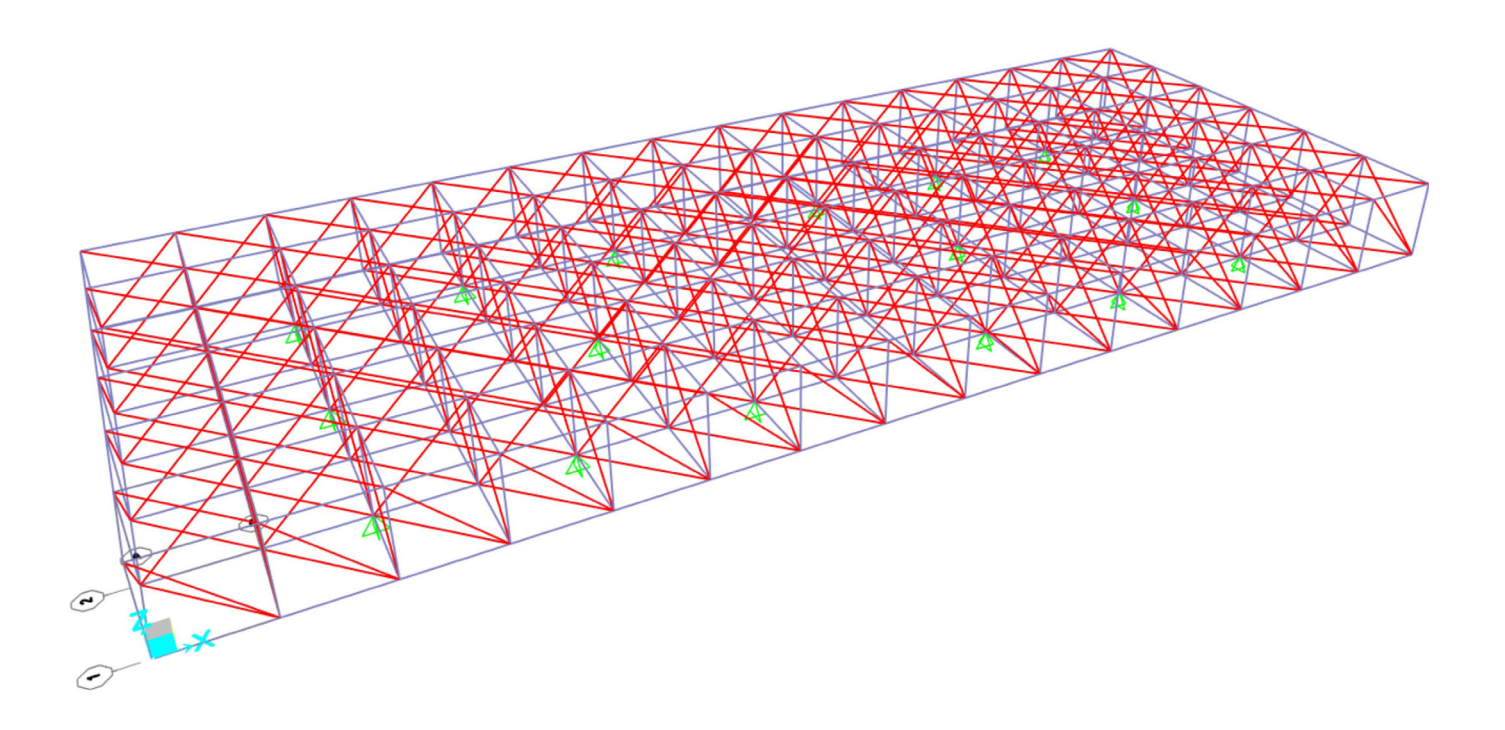

Stabilisco i carichi. Ho optato per un solaio in lamiera grecata.

## Analisi dei carichi allo SLU

GK1 (carico permanente strutturale): totale **2,43 KN/m**<sup>2</sup> peso lamiera grecata: 0,11 KN/m<sup>2</sup> peso soletta cls: 2,32 KN/m<sup>2</sup>

GK2 (carico permanente non strutturale): totale **3,46 KN/m**<sup>2</sup> pavimento in rovere: 0,25 KN/m<sup>2</sup> massetto: 1,00 KN/m<sup>2</sup> impianti (incidenza): 0,10 KN/m<sup>2</sup> controsoffitto: 0,06 KN/m<sup>2</sup> isolante: 0,056 KN/m<sup>2</sup> tramezzi (incidenza): 1,60 KN/m<sup>2</sup> intonaco: 0,4 KN/m<sup>2</sup>

Qk (carico variabile) Cat. A (civile abitazione): totale **2,00 KN/m**<sup>2</sup>

## COMBINAZIONE FONDAMENTALE

 $Fd = (gamma_{g1} \cdot GK1) + (gamma_{g2} \cdot GK2) + (gamma_{q1} \cdot QK1)$  $Fd=(2,43\cdot1,3) + (3,46\cdot1,5) + (2\cdot1,5) = 11,35 \text{ KN/m}^2$ 

Calcolo ora l'area totale del singolo solaio appeso alla travatura reticolare: 18m·45m=810 m²

Moltiplico il carico al m<sup>2</sup> per l'area del solaio:

11,35 KN/m²·810 m²= 9.193,5 KN x i 4 piani totali= 36.774 KN e ottengo la forza totale insistente sulla struttura.

In base all'area di influenza dei singoli elementi strutturali procedo a ripartire i carichi: risultano 4 nodi cerniera esterni (agli spigoli), 70 nodi cerniera interni, 38 nodi cerniera perimetrali.

Pertanto, la F TOT è data dalla somma di 4 F/4 + 70 F + 28/2 F= 90 F

36.774 KN = 90 F

F=408,6 KN

F/2= 204,3 KN

F/4= 102,15 KN

A questo punto definisco il carico (define\_load Pattern), denominato F e annullo il moltiplicatore di carico per il peso proprio, che valuterò solo dopo il primo dimensionamento degli elementi strutturali, all'esito della prima analisi.

Assegno ora le forze nel modello: stabilisco la vista (3dview\_piano xy\_aperture 0 degree), seleziono i nodi centrali (Assign\_Joint Loads\_Forces\_ Global Z = - 408,6 KN); i nodi perimetrali (Assign\_Joint Loads\_Forces\_ Global Z = - 204,3 KN); e i nodi esterni agli spigoli (Assign\_Joint Loads\_Forces\_ Global Z = - 102,15 KN).

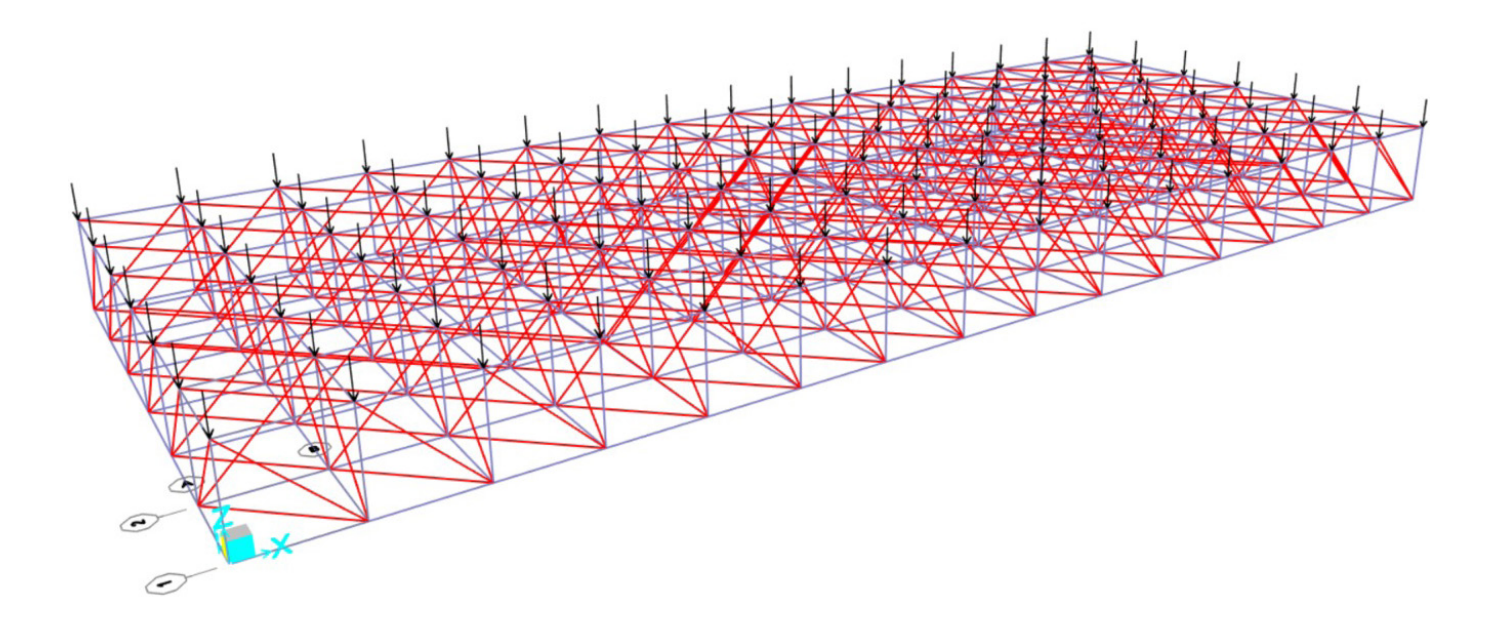

Posso, a questo punto, lanciare l'analisi della struttura (Analyze\_Run Analysis).

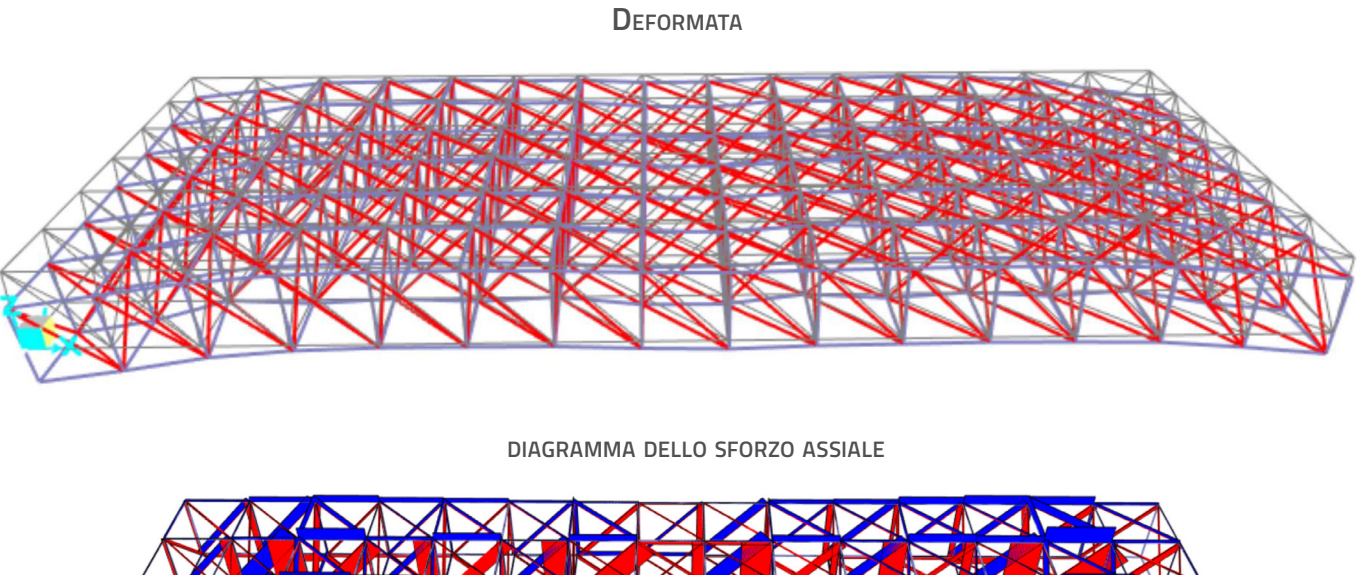

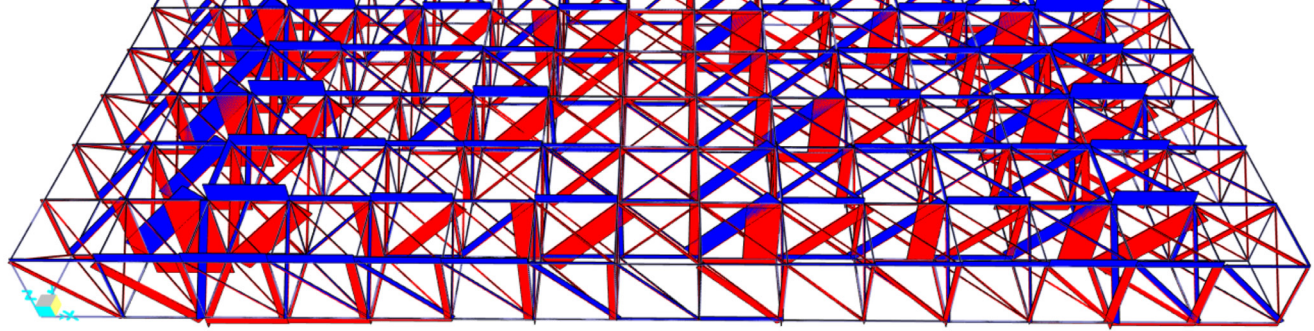

Verifico che i momenti siano zero su entrambi gli assi (2-2 e 3-3)

DIAGRAMMA DEI MOMENTI 2-2

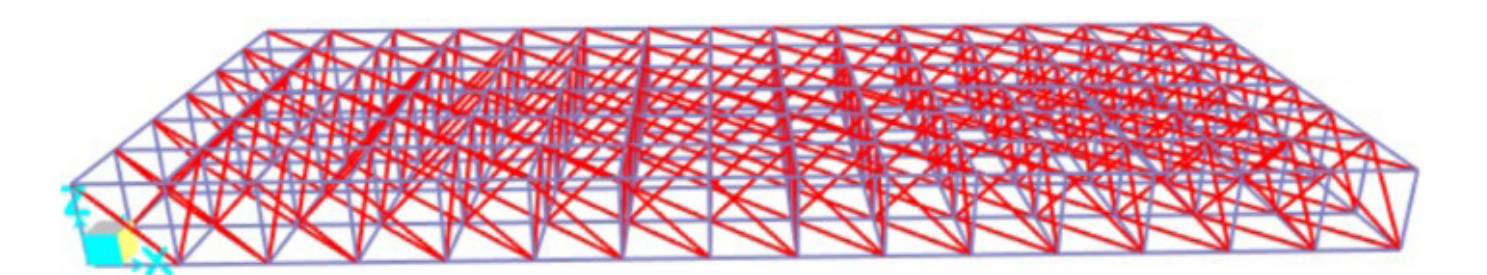

DIAGRAMMA DEI MOMENTI 3-3

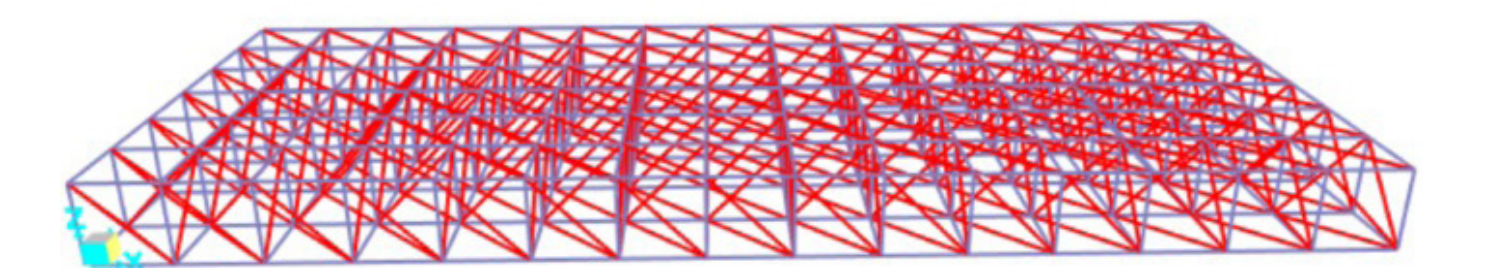

Esporto le tabelle (Display\_show Tables), seleziono il load pattern e il load case (F), seleziono le tabelle "analysis results" e estraggo la tabella in excel "element forces frame".

Ripulisco la tabella ordinando la colonna station dal numero più piccolo al più grande e cancello tutto quello che viene dopo la stazione O (essendo lo sforzo normale - unico agente sulla struttura - costante, il valore non muta) e verifico che il numero di frame emergente dalla tabella excel corrisponda alla selezione del modello SAP (895 frames).

Ordino la colonna degli sforzi normali agenti e procedo alla tassonomia delle sezioni, raggruppandole in 12 classi (7 a compressione e 5 a trazione), accorpando quelle con sforzi normali vicini (range 300 KN – fanno eccezioni alcune classi di aste "eccezionali", esigue in numero, che sono soggette a sforzo assiale molto elevato, le SEZIONE A e N –).

Procedo al dimensionamento delle aste con profilo tubolare in acciaio cavo a sezione circolare: per quelle soggette a sforzo normale di trazione, prendo a riferimento il valore più alto della singola classe di appartenenza, valutando l'area minima per la verifica a resistenza; mentre per quelli soggetti a compressione prendo a riferimento il valore più piccolo e, oltre all'area minima per il progetto a resistenza, valuto anche l'inerzia minima e il rho, per controllare i fenomeni di instabilità.

| inits: As Noted |               |         |            |                  |          | Ele      | Element Forces - Frames |           |            |            |                   |    |
|-----------------|---------------|---------|------------|------------------|----------|----------|-------------------------|-----------|------------|------------|-------------------|----|
|                 | Frame<br>Text | Station | OutputCase | CaseType<br>Text | P<br>KN  | V2<br>KN | V3<br>KN                | T<br>KN-m | M2<br>KN-m | M3<br>KN-m | FrameElem<br>Text | 11 |
| •               | 1             | 0       | F          | LinStatic        | -167,965 | 0        | 0                       | 0         | 0          | 0          | 1-1               |    |
|                 | 1             | 1,5     | F          | LinStatic        | -167,965 | 0        | 0                       | 0         | 0          | 0          | 1-1               |    |
|                 | 1             | 3       | F          | LinStatic        | -167,965 | 0        | 0                       | 0         | 0          | 0          | 1-1               |    |
|                 | 2             | 0       | F          | LinStatic        | -4,378   | 0        | 0                       | 0         | 0          | 0          | 2-1               | Γ  |
|                 | 2             | 0,5     | F          | LinStatic        | -4,378   | 0        | 0                       | 0         | 0          | 0          | 2-1               |    |
|                 | 2             | 1       | F          | LinStatic        | -4,378   | 0        | 0                       | 0         | 0          | 0          | 2-1               |    |
|                 | 2             | 1,5     | F          | LinStatic        | -4,378   | 0        | 0                       | 0         | 0          | 0          | 2-1               |    |
|                 | 2             | 2       | F          | LinStatic        | -4,378   | 0        | 0                       | 0         | 0          | 0          | 2-1               |    |
|                 | 2             | 2,5     | F          | LinStatic        | -4,378   | 0        | 0                       | 0         | 0          | 0          | 2-1               |    |
|                 | 2             | 3       | F          | LinStatic        | -4,378   | 0        | 0                       | 0         | 0          | 0          | 2-1               |    |
|                 | 3             | 0       | F          | LinStatic        | 0        | 0        | 0                       | 0         | 0          | 0          | 3-1               | Γ  |
|                 | 3             | 1,5     | F          | LinStatic        | 0        | 0        | 0                       | 0         | 0          | 0          | 3-1               |    |
|                 | 3             | 3       | F          | LinStatic        | 0        | 0        | 0                       | 0         | 0          | 0          | 3-1               | Γ  |
|                 | 4             | 0       | F          | LinStatic        | 0        | 0        | 0                       | 0         | 0          | 0          | 4-1               | Γ  |

|    | A      | В           |            | С       | D          | E         | F               |
|----|--------|-------------|------------|---------|------------|-----------|-----------------|
| 1  | TABLE: | Element Fo  | orces - Fr | ames    |            |           |                 |
| 2  | Fram   | ne Statio   | n Outp     | outCase | CaseType   | Р         |                 |
| 3  | 1948   |             | 0 F        |         | LinStatic  | -2764,943 | TUBO-D457.2X7.1 |
| 4  | 1949   |             | 0 F        |         | LinStatic  | -2095,985 | TUBO-D457.2X7.1 |
| 5  | 1849   |             | 0 F        |         | LinStatic  | -2081,045 | TUBO-D457.2X7.1 |
| 6  | 1851   |             | 0 F        |         | LinStatic  | -2003,858 | TUBO-D457.2X7.1 |
| 7  | 2266   |             | OF         |         | LinStatic  | -1930,792 | TUBO-D457.2X7.1 |
| 8  | 1867   |             | 0 F        |         | LinStatic  | -1904,227 | TUBO-D457.2X7.1 |
| 9  | 78     |             | 0 F        |         | LinStatic  | -1857,101 | TUBO-D457.2X7.1 |
| 10 | 1850   |             | 0 F        |         | LinStatic  | -1805,443 | TUBO-D457.2X7.1 |
| 11 | 2365   |             | 0 F        |         | LinStatic  | -1758,344 | TUBO-D457.2X7.1 |
| 12 | 2268   |             | 0 F        |         | LinStatic  | -1588,21  | TUBO-D406.4X6.3 |
| 13 | 2329   |             | 0 F        |         | LinStatic  | -1573,02  | TUBO-D406.4X6.3 |
| 14 | 1950   |             | 0 F        |         | LinStatic  | -1560,725 | TUBO-D406.4X6.3 |
| 15 | 2302   |             | 0 F        |         | LinStatic  | -1556,875 | TUBO-D406.4X6.3 |
| 16 | 117    |             | 0 F        |         | LinStatic  | -1505,345 | TUBO-D406.4X6.3 |
| 17 | 1953   |             | 0 F        |         | LinStatic  | -1464,795 | TUBO-D406.4X6.3 |
| 18 | 1930   |             | OF         |         | LinStatic  | -1422,341 | TUBO-D406.4X6.3 |
| 19 | 2367   |             | 0 F        |         | LinStatic  | -1407,237 | TUBO-D406.4X6.3 |
| 20 | 2330   |             | OF         |         | LinStatic  | -1401,232 | TUBO-D406.4X6.3 |
| 21 | 2267   |             | 0 F        |         | LinStatic  | -1364,624 | TUBO-D406.4X6.3 |
| 22 | 2303   |             | 0 F        |         | LinStatic  | -1333,919 | TUBO-D406.4X6.3 |
| 23 | 1932   |             | 0 F        |         | LinStatic  | -1234,166 | TUBO-D406.4X6.3 |
| 24 | 2331   |             | 0 F        |         | LinStatic  | -1200,165 | TUBO-D406.4X6.3 |
| 25 | 120    |             | OF         |         | LinStatic  | -1183,794 | TUBO-D273X5.6   |
| 26 | 2366   |             | 0 F        |         | LinStatic  | -1147,963 | TUBO-D273X5.6   |
| 27 | 2304   |             | 0 F        |         | LinStatic  | -1121,53  | TUBO-D273X5.6   |
| 28 | 1868   |             | 0 F        |         | LinStatic  | -1092,645 | TUBO-D273X5.6   |
| 20 | 1021   | Element For | Ces - Fra  | ames P  | rogram Cor | 1072 261  | TILDO DOTOVE C  |
|    |        |             |            |         | 9.4        |           |                 |

## ASTE SOGGETTE A COMPRESSIONE:

| Sezione A: TUBO-D457.2X7.1 | (9 ASTE)   |
|----------------------------|------------|
| Sezione B: TUBO-D406.4X6.3 | (13 ASTE)  |
| Sezione C: TUBO-D273X5.6   | (14 ASTE)  |
| Sezione D: TUBO-D219.2X5   | (30 ASTE)  |
| Sezione E: TUBO-D139.7X4   | (68 ASTE)  |
| Sezione F: TUBO-D114.3X3.6 | (167 ASTE) |
| Sezione G: TUBO-D76.1X3.2  | (136 ASTE) |
| ASTE SOGGETTE A TRAZIONE   | Ξ:         |
| Sezione H: TUBO-D76.1X3.2( | (268 ASTE) |
| Sezione I: TUBO-D114.3X3.6 | (110 ASTE) |
| Sezione L: TUBO-D168.3X4.5 | (42 ASTE)  |
| Sezione M: TUBO-D219.2X5   | (26 ASTE)  |

Sezione N: TUBO-D355.6X6.3 (12 ASTE)

TOTALE ASTE 895

Esporto quindi la tabella excel descrittiva della sezione delle aste (Display->Show tables->Property definition->Frame section properties) e, una volta assegnate le sezioni dimensionate, la importo su SAP (file\_import\_ SAP2000 MS excel spreadsheet .xls file).

Lancio nuovamente l'analisi, stavolta con il load pattern "Dead" per apprezzare il peso proprio della struttura ed aggiungerlo all'analisi dei carichi operata (Analyze\_Run analysis\_Load pattern e Load case to run\_DEAD).

Dalle tabelle SAP apro in excel i valori delle reazioni vincolari (Display\_Show tables\_Joint output\_ Reactions) e sommo la componente complessiva del peso proprio alla forza totale in prima istanza valutata e procedo di nuovo alla suddivisione dei carichi.

| 1  | TABLE: Frame Section Assignments |             |            |                 |                 |    | 1 TABLE: Joint Reactions |            |           |         |        |         |
|----|----------------------------------|-------------|------------|-----------------|-----------------|----|--------------------------|------------|-----------|---------|--------|---------|
| 2  | Frame                            | SectionType | AutoSelect | AnalSect        | DesignSect      | 2  | Joint                    | OutputCase | CaseType  | F1      | F2     | F3      |
| 3  | Text                             | Text        | Text       | Text            | Text            | 3  | Text                     | Text       | Text      | KN      | KN     | KN      |
| 4  | 1                                | Pipe        | N.A.       | TUBO-D76.1X3.2  | TUBO-D76.1X3.2  | 4  | 25                       | DEAD       | LinStatic | 1.246   | 1.624  | 30.657  |
| 5  | 2                                | Pipe        | N.A.       | TUBO-D76.1X3.2  | TUBO-D76.1X3.2  | 5  | 37                       | DEAD       | LinStatic | -1.878  | 1.605  | 27.397  |
| 6  | 3                                | Pipe        | N.A.       | TUBO-D114.3X3.6 | TUBO-D114.3X3.6 | 6  | 425                      | DEAD       | LinStatic | -11 511 | -4 907 | 57 085  |
| 7  | 4                                | Pipe        | N.A.       | TUBO-D76.1X3.2  | TUBO-D76.1X3.2  | 7  | 420                      | DEAD       | LinStatic | 6.024   | 2,000  | 27,003  |
| 8  | 5                                | Pipe        | N.A.       | TUBO-D76.1X3.2  | TUBO-D76.1X3.2  | 1  | 429                      | DEAD       | Linstatic | 6,934   | 2,009  | 27,903  |
| 9  | 6                                | Pipe        | N.A.       | TUBO-D76.1X3.2  | TUBO-D76.1X3.2  | 8  | 443                      | DEAD       | LinStatic | -5,419  | 0,385  | 29,552  |
| 10 | 7                                | Pipe        | N.A.       | TUBO-D76.1X3.2  | TUBO-D76.1X3.2  | 9  | 447                      | DEAD       | LinStatic | 9,753   | -5,143 | 65,355  |
| 11 | 8                                | Pipe        | N.A.       | TUBO-D114.3X3.6 | TUBO-D114.3X3.6 | 10 | 521                      | DEAD       | LinStatic | -2,731  | 3,192  | 41,3    |
| 12 | 9                                | Pipe        | N.A.       | TUBO-D76.1X3.2  | TUBO-D76.1X3.2  | 11 | 529                      | DEAD       | LinStatic | 2,794   | -2,048 | 29,506  |
| 13 | 10                               | Pipe        | N.A.       | TUBO-D114.3X3.6 | TUBO-D114.3X3.6 | 12 | 535                      | DEAD       | LinStatic | -0,472  | -1,675 | 30,516  |
| 14 | 11                               | Pipe        | N.A.       | TUBO-D114.3X3.6 | TUBO-D114.3X3.6 | 13 | 543                      | DEAD       | LinStatic | 1,284   | 4,957  | 36,023  |
| 15 | 12                               | Pipe        | N.A.       | TUBO-D114.3X3.6 | TUBO-D114.3X3.6 | 14 |                          |            |           |         |        | 375,374 |

F tot= 36.774 KN +375,374 KN= 90 F

37.149,374 KN =90F

F = 412,77 KN

F/2= 206,38 KN

F/4= 103,19 KN

Assegno nuovamente i carichi così calcolati alla struttura modellata, sostituendoli ai precedenti (replace existing) e lancio l'analisi (load pattern\_Load case F, ora comprensivo del peso proprio degli elementi) ed estraggo nuovamente la tabella degli sforzi normali.

### ANALISI PESO PROPRIO

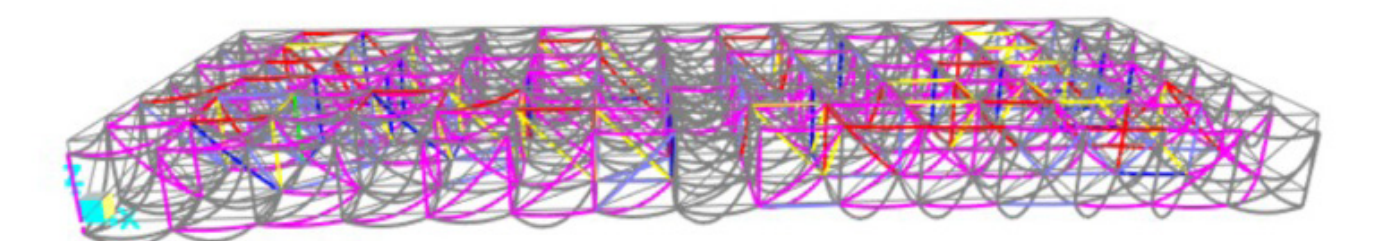

Controllo che le sezioni assegnate siano ancora verificate.

Osservo che le sezioni A, E, M, N, non sono verificate e procedo ancora una volta al dimensionamento. SOSTITUZIONI, con il medesimo procedimento (mediante importazione foglio excel):

 Sezione A: TUBO-D457.2X8
 (9 ASTE)

 Sezione E: TUBO-D139.7X4.5
 (68 ASTE)

 Sezione M: TUBO-D273X5.6
 (26 ASTE)

 Sezione N: TUBO-D355.6X8
 (12 ASTE)

Lancio nuovamente l'analisi con il load Pattern DEAD, estraggo le reazioni vincolari e faccio la medesima operazione svolta in precedenza.

F tot= 36.774 KN +403,582 KN= 90 F 37177,582 KN =90F F = 413,08 KN F/2= 206,54 KN

| F/4= 103,27 KN |
|----------------|
|----------------|

| 1  | TABLE: Joint Reactions |            |           |         |        |         |  |  |  |  |  |
|----|------------------------|------------|-----------|---------|--------|---------|--|--|--|--|--|
| 2  | Joint                  | OutputCase | CaseType  | F1      | F2     | F3      |  |  |  |  |  |
| 3  | Text                   | Text       | Text      | KN      | KN     | KN      |  |  |  |  |  |
| 4  | 25                     | DEAD       | LinStatic | 2,152   | 2,742  | 32,653  |  |  |  |  |  |
| 5  | 37                     | DEAD       | LinStatic | -1,491  | 2,757  | 32,992  |  |  |  |  |  |
| 6  | 425                    | DEAD       | LinStatic | -10,617 | -3,722 | 57,669  |  |  |  |  |  |
| 7  | 429                    | DEAD       | LinStatic | 5,927   | 1,541  | 29,719  |  |  |  |  |  |
| 8  | 443                    | DEAD       | LinStatic | -5,897  | -0,238 | 33,76   |  |  |  |  |  |
| 9  | 447                    | DEAD       | LinStatic | 9,553   | -6,387 | 65,259  |  |  |  |  |  |
| 10 | 521                    | DEAD       | LinStatic | -4,078  | 2,191  | 44,12   |  |  |  |  |  |
| 11 | 529                    | DEAD       | LinStatic | 3,841   | -2,886 | 33,958  |  |  |  |  |  |
| 12 | 535                    | DEAD       | LinStatic | 0,396   | -1,754 | 35,968  |  |  |  |  |  |
| 13 | 543                    | DEAD       | LinStatic | 0,214   | 5,757  | 37,484  |  |  |  |  |  |
| 14 |                        |            |           |         |        | 403,582 |  |  |  |  |  |

Riassegno i carichi, lancio l'analisi ed estraggo la tabella degli sforzi normali.

Le sezioni sono tutte verificate.